# AUTOLAND S C I E N T E C H

# How to register as a Member

## **1**. Visit us at www.autolandscientechusa.com

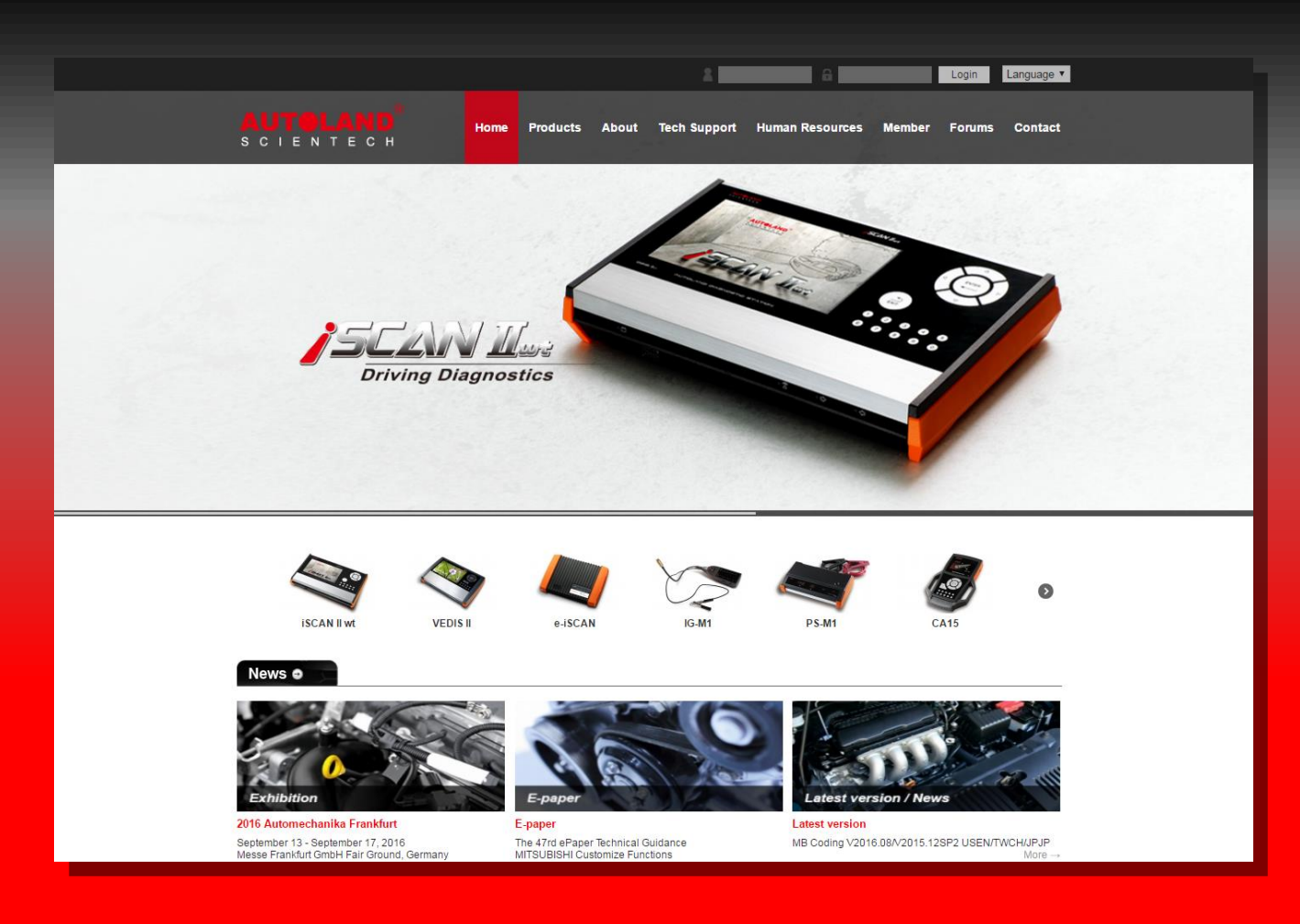

# 2. Click on Member

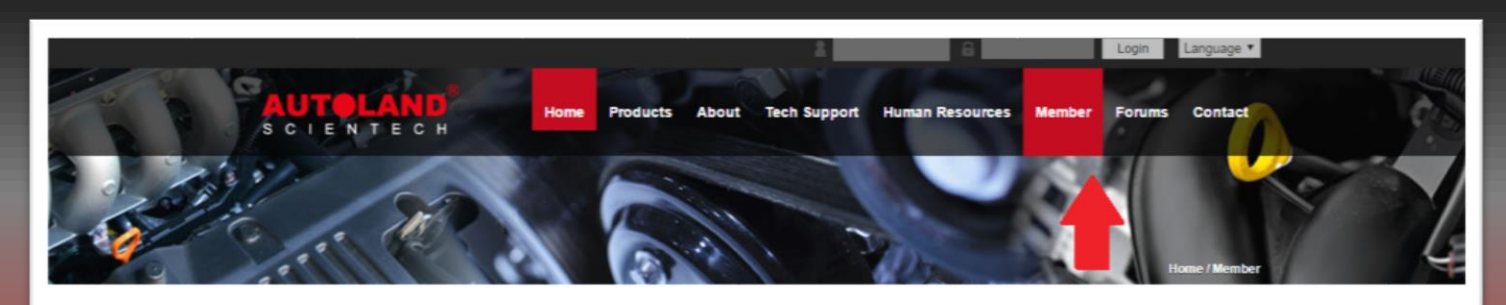

Member

| Login ID :<br>Password :<br>Login Forgot password<br>Please Pass ID.PASSWORD]<br>Ro Be Our Member You Can Get<br>• Software Specification<br>• The Lastest Technical Information<br>• The Service - Pack Software Download | Vember Login                 |                                                                                                    | _ |
|----------------------------------------------------------------------------------------------------|------------------------------|----------------------------------------------------------------------------------------------------|---|
| In the service - Pack Software Download Free Service - Pack Software Download                                                                                                    | Login I<br>Passwo            | ID :                                                                                                    |   |
| so be our memoer you can get     ** Software Specification     ** The Lastest Technical Information     ** Free Service - Pack Software Download                                                                           | [Please Pass I               | ID.PASSWORD]                                                                                                    |   |
| ++ ePaper                                                                                                    | To Be Our Member You Can Get | Software Specification     The Lastest Technical Information     Free Service - Pack Software Download     ePaper |   |

# **3. Scroll down and click on Register**

| Member Login     |                                             |                                                                                                  | _ |
|------------------|---------------------------------------------|--------------------------------------------------------------------------------------------------|---|
|                  | Login ID :<br>Password :                    |                                                                                                  |   |
|                  | Login                                       | Forgot password                                                                                  |   |
|                  |                                             |                                                                                                  |   |
| To Be Our Member | You Can Get                                 |                                                                                                  |   |
| To Be Our Member | You Can Get<br>Soft<br>Soft<br>Free<br>Page | ware Specification<br>Lastest Technical Information<br>e Service - Pack Software Download<br>per |   |

# 4. Read through the user agreement and click on the Agree button at the bottom.

Section 6. LIMITATION OF LIABILITY

In no event shall AUTOLAND, its suppliers, or any third parties mentioned at this eeb site be liable for any damages whatsoever (including, incidental special and consequential damages, lost profits, or damages resulting from lost data or business interruption) resulting from the use or material, whether based on warranty, contract,tort, or any other legal theory, and whether or not AUTOLAND is advised of the possibility of such or such as the possibility of such or such as the possibility of such as the possibility of such as the possibility of such as the possibility of such as the possibility such as the possibility such as the po

Section 7. Links to Other Sites

The Web Site contains links to third party Web sites. These links are provided solely as a convenience to you and not as an endorsement by third-party web sites. AUTOLAND is not responsible for the content of linked third-party sites and does not make any representations regarding th such third party web sites. If you decide to access linked third-party web sites, you do so at your own risk.

Section 8. Software Licenses

All software that is made available for downloading from the Web Site ("Software") is protected by copyright and may be protected by other r governed by the terms of a separate software license agreement or designated Legal Notice accompanying such software ("License Agreement") software is conditioned on your agreement to be bound by the terms of the License Agreement.

#### Section 9. Termination

You agree that AUTOLAND, in its sole discretion, may terminate your account and use of the Services on the Web Site, and remove and dis the Web Site, for any reason, including, without limitation, for lack of use or if AUTOLAND believes that you have violated or acted inconsistently v AUTOLAND may also in its sole discretion and at any time discontinue providing the Web Site, or any part thereof, with or without notice. You agr to the Web Site under any provision of the TOU may be effected without prior notice. You agree that AUTOLAND shall not be liable to you or any this Agreement.

Disagree

Agree

# 5. Fill out the form – fields in red are mandatory

| S MEMBER                                                                 |                                       | <ul> <li>LOCATION: Registration Member Information</li> </ul>                      |  |  |  |
|--------------------------------------------------------------------------|---------------------------------------|------------------------------------------------------------------------------------|--|--|--|
| Registration Member Information(All Fields marked with Red are required) |                                       |                                                                                    |  |  |  |
| Agency Number                                                            | 000000                                |                                                                                    |  |  |  |
| Purchase Date                                                            |                                       |                                                                                    |  |  |  |
| Company Name                                                             |                                       | EX:Autoland Scientech                                                              |  |  |  |
| Primary Contact                                                          |                                       | EX:Jack                                                                            |  |  |  |
| Country                                                                  | Afghanistan 🗸                         |                                                                                    |  |  |  |
| Company Address                                                          | Address Zip/Po                        | stal Code                                                                          |  |  |  |
| Phone Number                                                             |                                       |                                                                                    |  |  |  |
| Fax Number                                                               |                                       |                                                                                    |  |  |  |
| E-mail                                                                   | In order to send you update software! |                                                                                    |  |  |  |
| WebSite                                                                  | http://                               |                                                                                    |  |  |  |
| Your Login ID and Password                                               |                                       |                                                                                    |  |  |  |
| Login ID                                                                 | Check Availability                    | EX:JAMES<br>Must consist of 3-35 characters of alphabet or digit<br>and underline. |  |  |  |
| Password                                                                 | Password again                        | EX:123456<br>Must consist of 4-30 characters of alphabet or digit .                |  |  |  |

## 5a. For Agency Number, enter CFU006

|                 | Registration Member |
|-----------------|---------------------|
| Agency Number   | CFU006 ×            |
| Purchase Date   |                     |
| Company Name    |                     |
| Primary Contact |                     |

**5b.** Make sure you remember your user name and password for future use

|          | Your Login ID and Password |
|----------|----------------------------|
| Login ID | Check Availability         |
| Password | Password again             |

## **5c.** When you are done, click on Send.

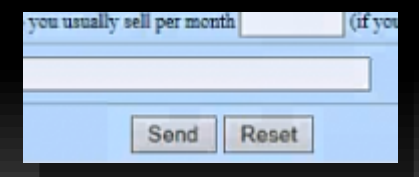

| MEMBER            |                                                                  |                                 |                                     |                        |  |
|-------------------|------------------------------------------------------------------|---------------------------------|-------------------------------------|------------------------|--|
| LOCATION: >MEMBER |                                                                  |                                 |                                     |                        |  |
|                   | Autoland Scientech USA(Agency)                                   |                                 |                                     |                        |  |
| Current Date      | 2014-11-12                                                       |                                 | Agency                              | Autoland Scientech USA |  |
| Contact<br>Person |                                                                  |                                 | ID                                  |                        |  |
| Tel               |                                                                  |                                 | Fax                                 |                        |  |
| Email             |                                                                  |                                 | Company<br>Address                  |                        |  |
|                   |                                                                  | Modify Member Info              | rmation Logout                      |                        |  |
| iSCAN             | iSCAN-II wt                                                      |                                 |                                     |                        |  |
|                   | iSCAN-II wt Software Upgrade iSCAN-II wt Specification & Changes |                                 | iSCAN-II wt Specification & Changes |                        |  |
| iSCA              | N-II                                                             | iSCAN-II wt Diagnostic cable of | connection                          |                        |  |
| VeDi              | S-II                                                             |                                 |                                     |                        |  |
| D91/VeDiS/D51     |                                                                  |                                 |                                     |                        |  |
| OB91              | -VM                                                              |                                 |                                     |                        |  |
| Tools Downlo      | oad & ePaper                                                     |                                 |                                     |                        |  |

You should now be able to access the member area where you can register your scanner, download software, etc.

# Conclusion

### As a member:

- Register your scanner
  - For a detailed guide please review 'How to register your scanner'
- Software Downloads, Tools and Instructions
  - For a detailed guide on Installing Autoland Utility please review 'Autoland Utility Setup Instructions'
- ePapers
  - Autoland Scientech publications include detailed guides of specific functions
- Specifications and Changes
  - Review supported functions per Model by Make

\*\* If you are still experiencing issues: Take a screenshot of the error message and contact Autoland Scientech USA, Inc. at (512)336-5152